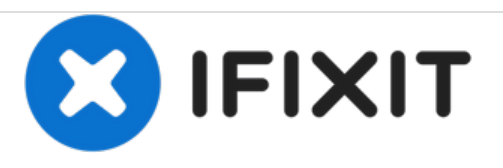

# Remplacement du disque dur du Mac mini mi-2011

Rédigé par: Walter Galan

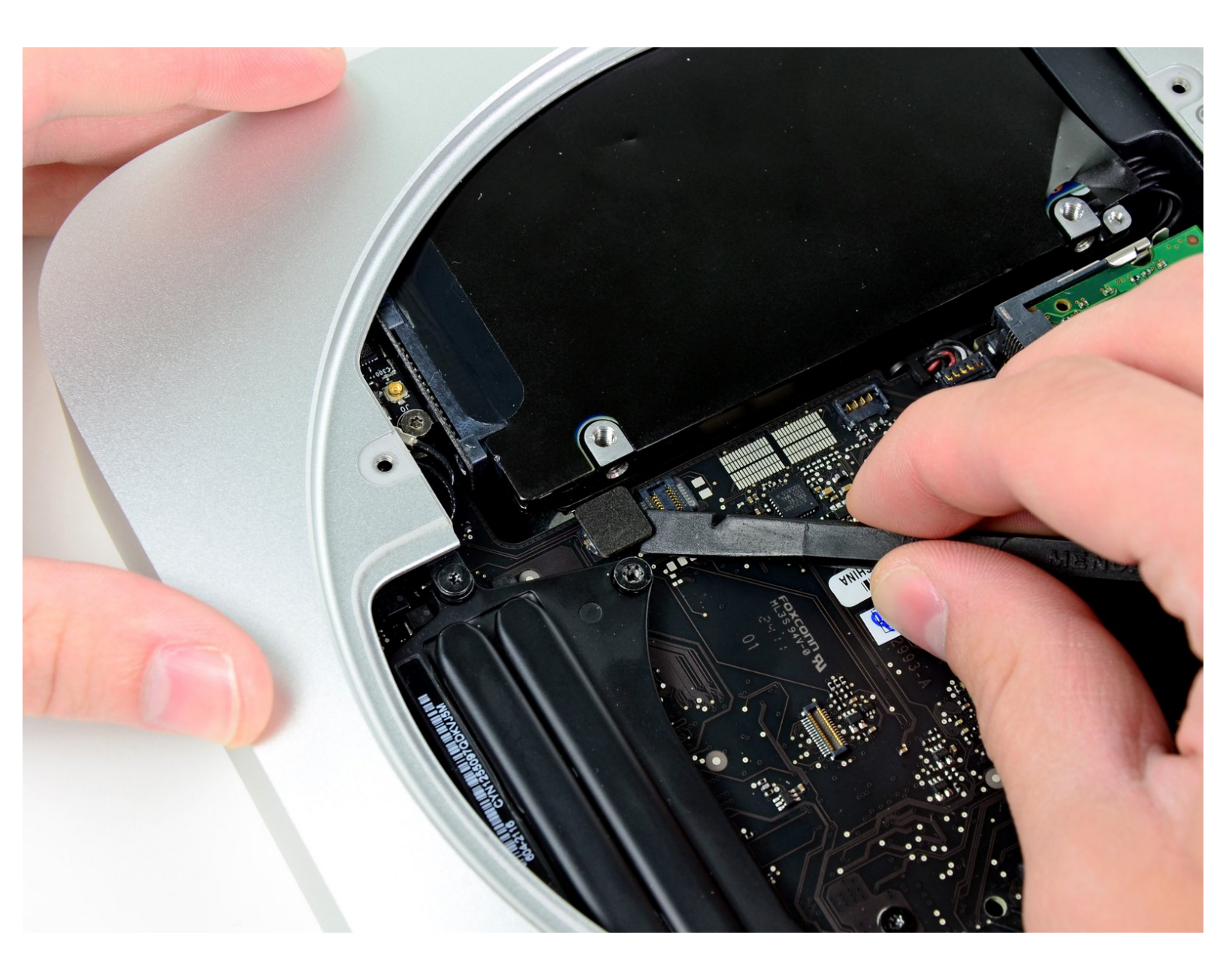

# INTRODUCTION

Tutoriel prérequis seulement.

# **OUTILS:**

- 1 • T8 Torx Screwdriver (1)
  - T6 Torx Screwdriver (1)
  - Spudger (1)

# Étape 1 — Disque dur

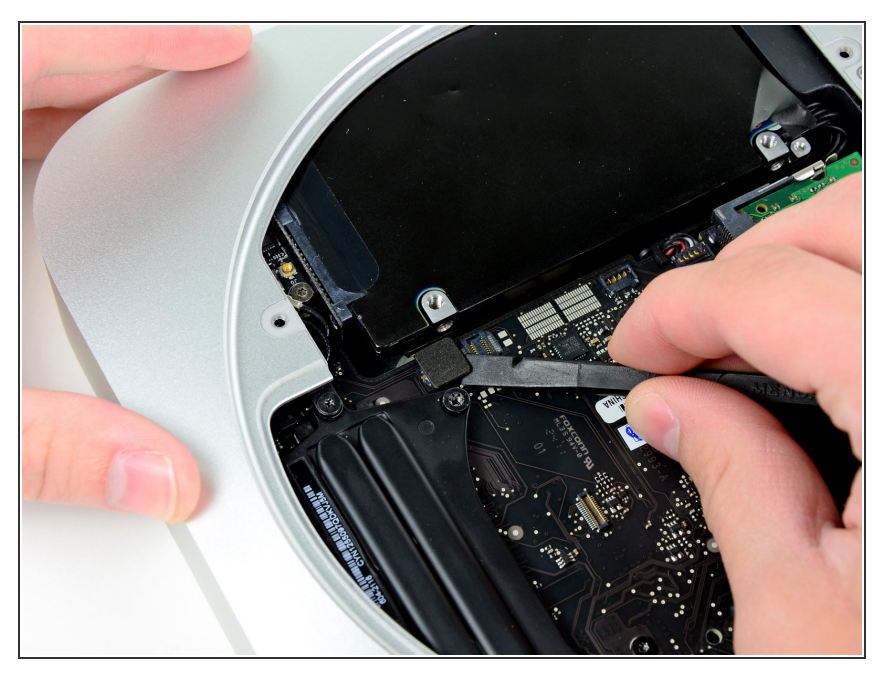

 À l'aide de l'extrémité plate d'un spudger, faites levier sur le connecteur du disque dur pour le débrancher de la prise sur la carte mère.

#### Étape 2

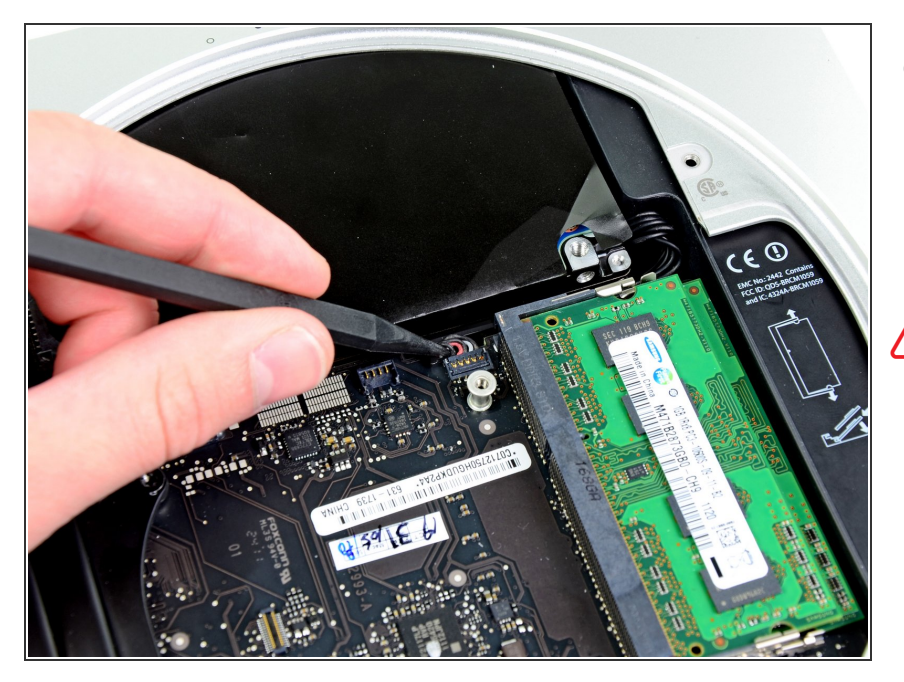

- À l'aide de la pointe d'une spatule (spudger), soulevez le connecteur du capteur infrarouge pour le débrancher de la prise sur la carte mère.
- Ce connecteur peut être très fragile : soulevez doucement et uniformément.

## Étape 3

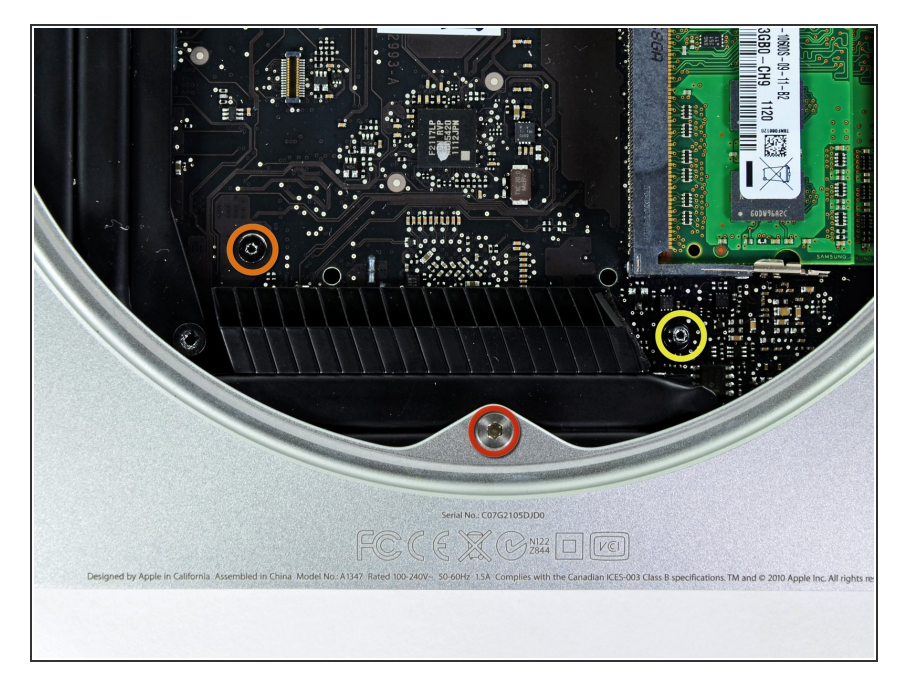

- Retirez les trois vis suivantes :
  - Une vis Torx T8 5 mm ou Hex 2 mm (les deux tournevis fonctionnent).
  - Une vis Torx T6 16,2 mm.
  - Un standoff Torx T6 26 mm.

### Étape 4

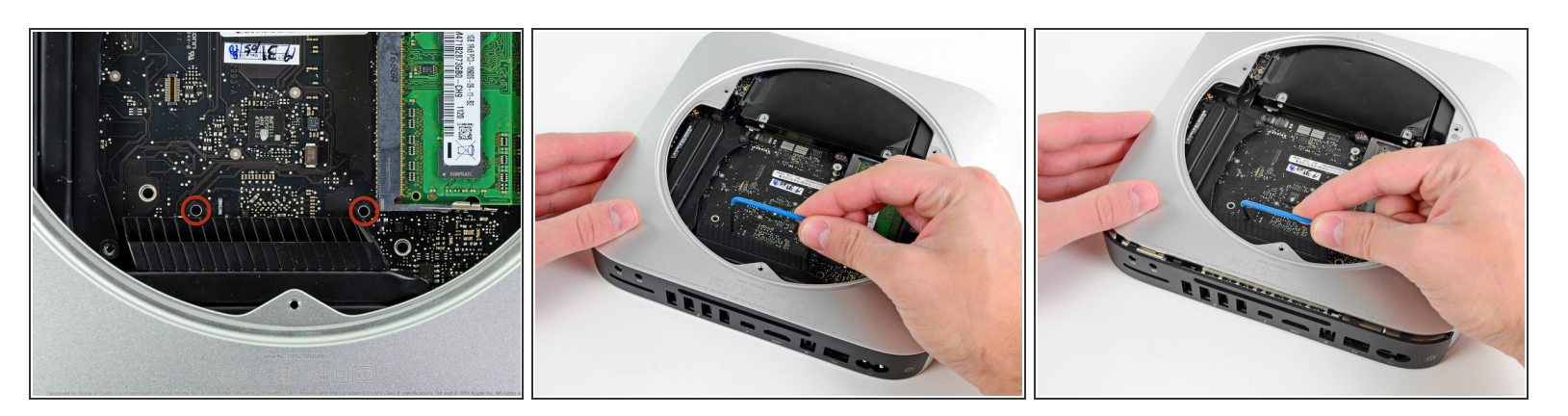

- Pour le retrait de la carte mère, les deux tiges cylindriques de l'outil de retrait de la carte mère du Mac mini doivent être insérées dans les orifices repérés en rouge. Attention ! Si vous insérez des instruments dans des orifices de la carte mère autres que ceux repérés en rouge, vous risquez de détruire la carte mère.
- Insérez les tiges de l'<u>outil</u> dans les deux orifices repérés en rouge. Assurez-vous qu'elles sont en contact avec le dessus du boîtier extérieur en dessous de la carte mère avant de continuer.
- Avec précaution, tirez l'outil vers la carte d'E/S. L'ensemble carte mère et carte d'E/S doit glisser légèrement hors du boîtier extérieur.

(i) Arrêtez le mouvement de levier lorsque la carte d'E/S est clairement séparée du boîtier extérieur.

• Retirez l'outil de retrait de la carte mère du Mac mini.

#### Étape 5

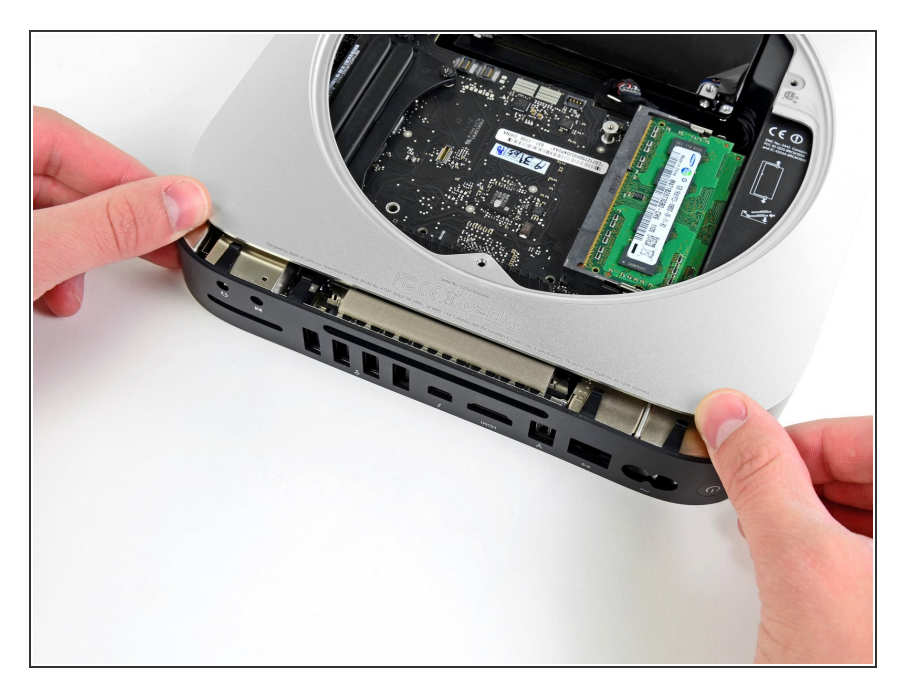

- Poussez simultanément les deux clips en plastique aux extrémités gauche et droite de la carte d'E/S vers le milieu de la carte et tirez la carte hors du boîtier extérieur.
- Sortez l'ensemble de la carte mère du boîtier extérieur jusqu'à ce que le bord de la carte d'E/S dépasse d'environ 1,30 cm du bord du boîtier extérieur en aluminium.

# Étape 6

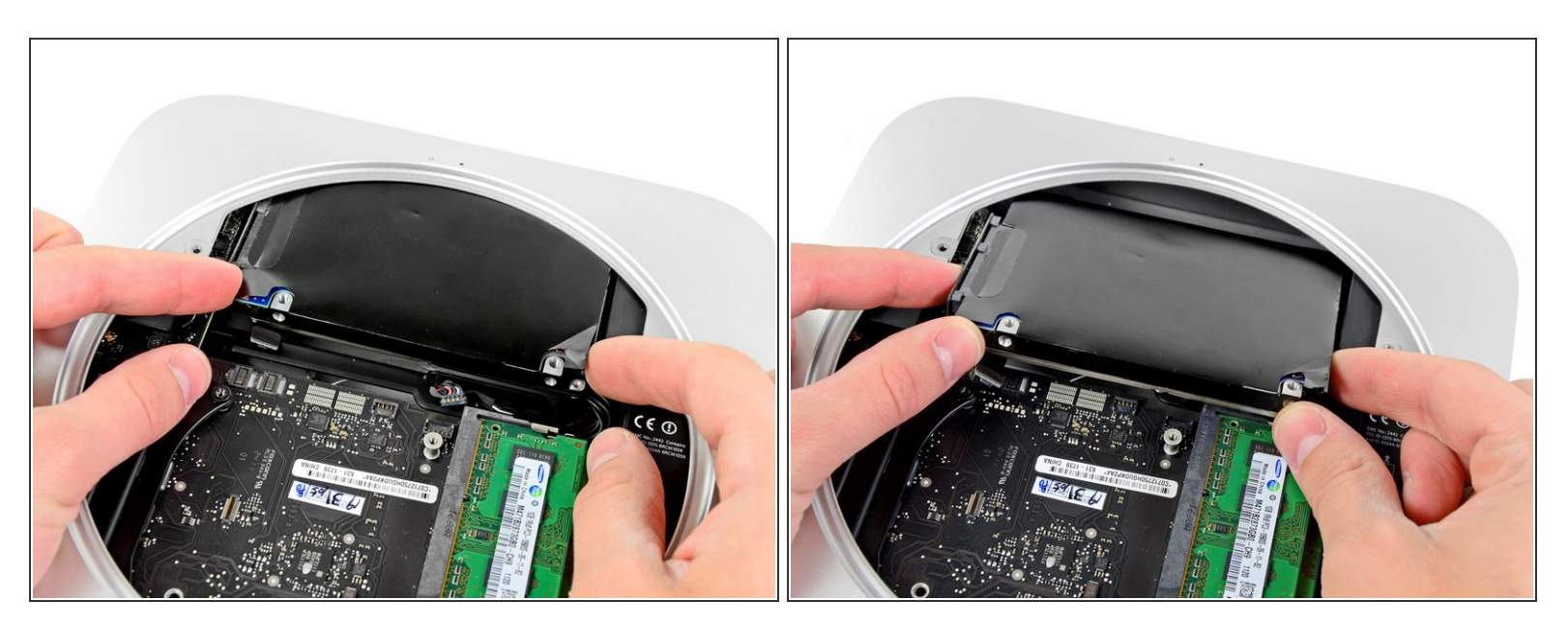

• Dégagez le disque dur du bord avant du mini et retirez-le du boîtier extérieur.